## ①ブラウザで「ユナイトベイス」と検索

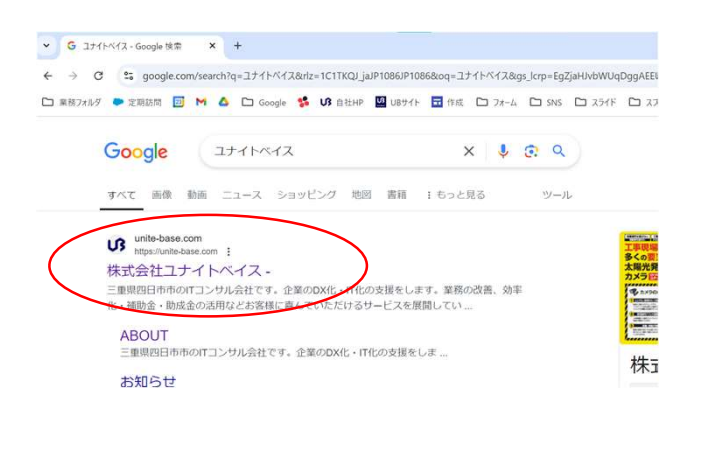

②HPのTOP一番下までスクロールして 『遠隔サポート』をダブルクリック

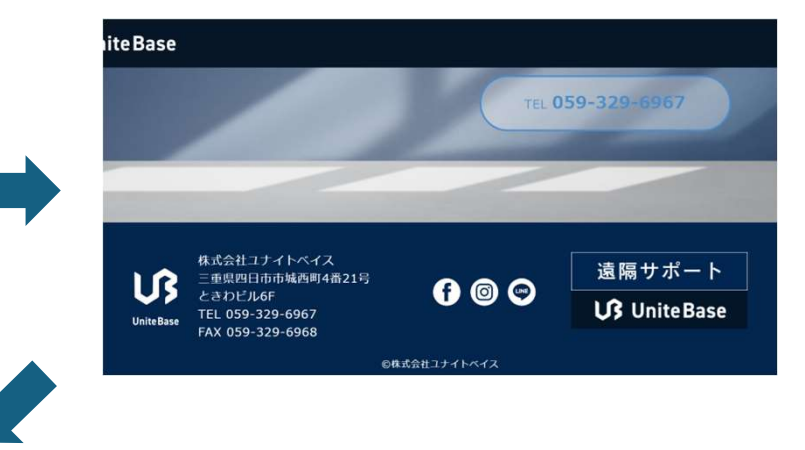

③TeamViewerソフトのダウンロードが始まります。 こちら少しお時間がかかるためお待ちください。 ④ダウンロードから 『TeamViewerQS』をダブルクリック

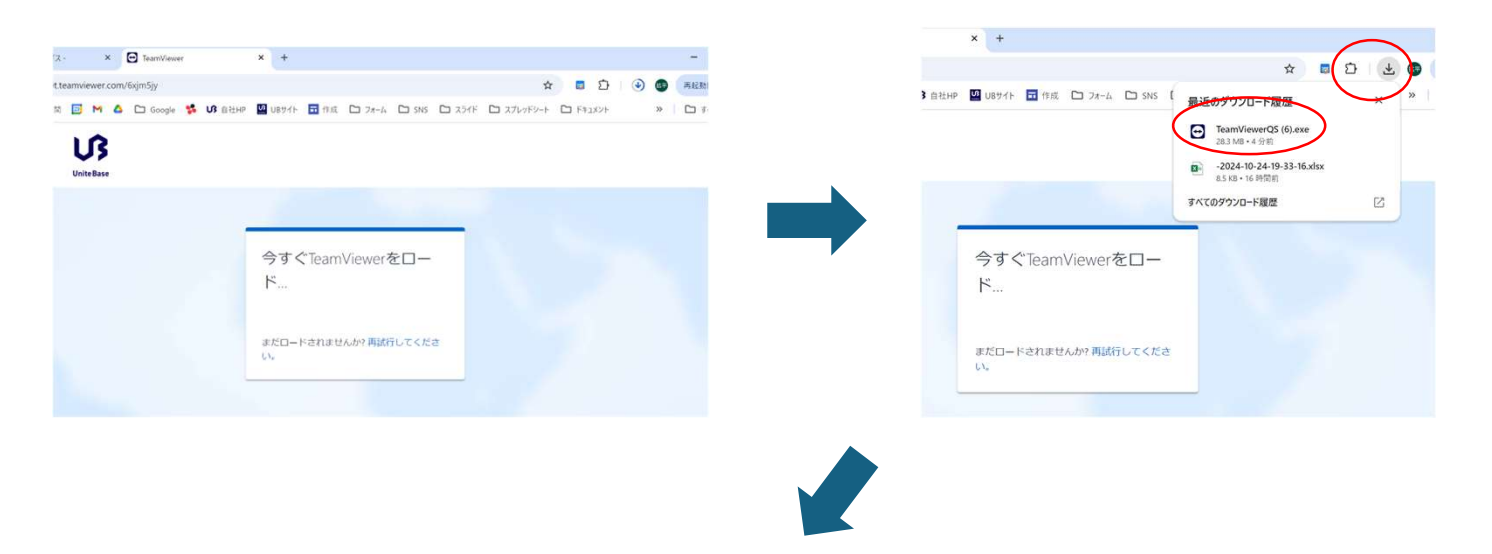

⑤「このアプリがデバイスに変更を加えることを許可しますか?」 と出てきますので「はい」をクリック

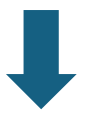

⑥画像のような画面が立ち上がりますので、 『使用中のID』に記載のある数字を 担当の者にお伝えください。

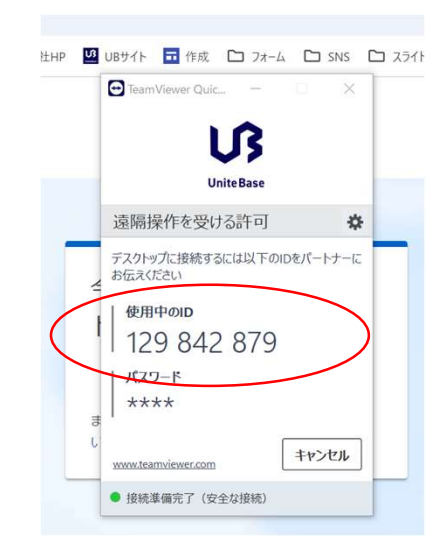